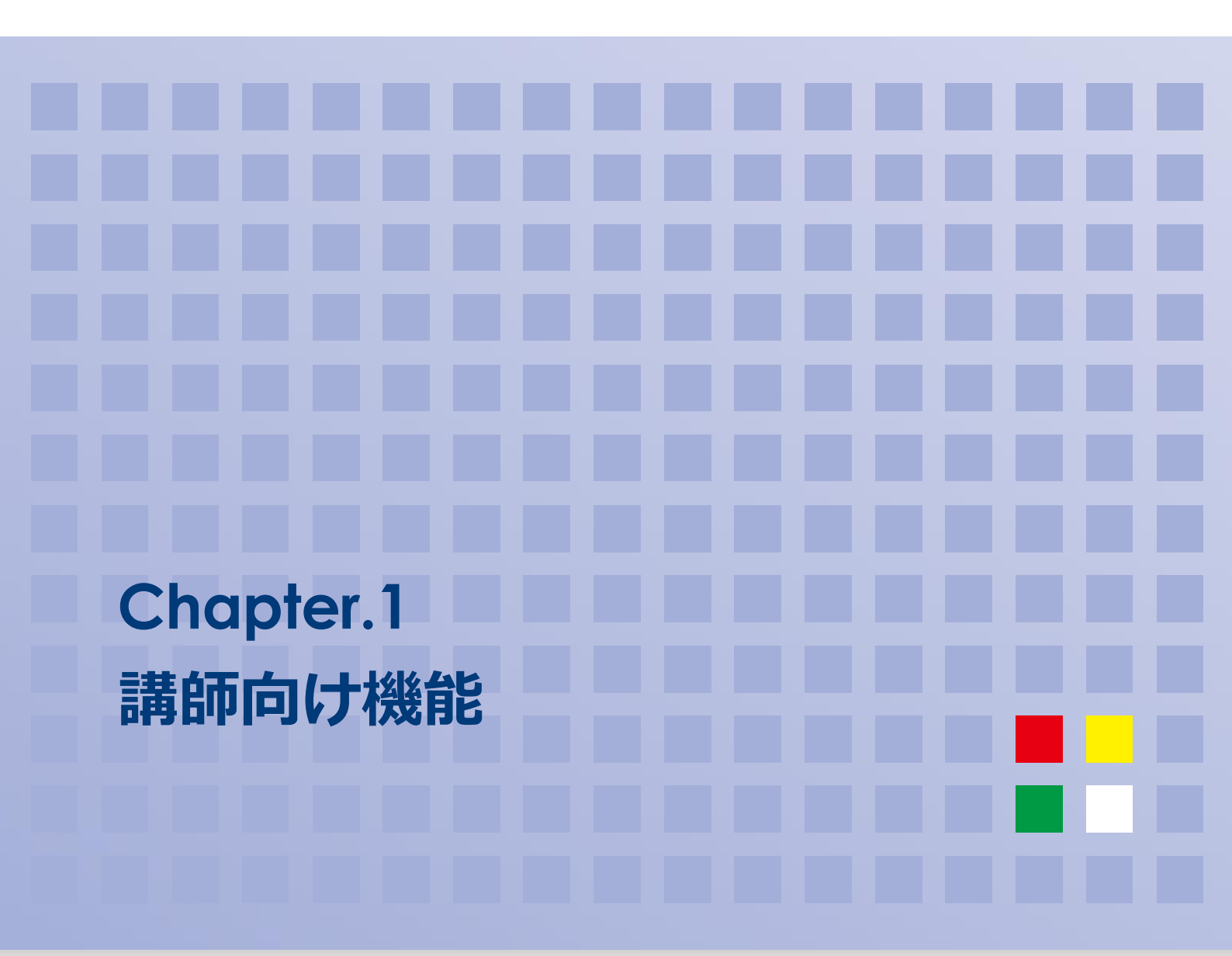

### 目次

| 01 | セミナー参加申し込み         | 2 |
|----|--------------------|---|
| 02 | セミナー参加申し込みをキャンセルする | 4 |
| 03 | メーリングリスト過去ログ参照     | 5 |
| 04 | 教材ファイルダウンロード       | 7 |
| 05 | 教材ファイルの編集          | 8 |

# 01 セミナー参加申し込み

システムにログインすると、「募集中コース」エリアにスタッフ参加募集中セミナーの一覧が表示されます。

| 募集中のコース        |         |       |            |                              |    |
|----------------|---------|-------|------------|------------------------------|----|
| コースカテゴリ名       | コース名    | 開催場所  | 開催日        | 募集期間                         |    |
| 日本集中治療学会主催セミナー | 敗血症セミナー | ○○ホール | 2021-04-30 | 2021-03-01 $\sim$ 2021-04-29 | 申込 |

#### 参加したいセミナーの[申込]を選択します。

日本集中治療学会主催セミナー 敗血症セミナー ○○ホール 2021-04-30 2021-03-01 ~ 2021-04-29

#### コース申込画面が表示されます。

参加申し込み

| コース名 | 敗血症セミナー    |
|------|------------|
| 開催場所 | ○○ホール      |
| 開催期間 | 2021-04-30 |
| 参加資格 | インストラクター   |
| 申込種別 | スタッフ参加     |

戻る

申込

#### [申込]を選択します。

| 参加申し込み |            |  |  |
|--------|------------|--|--|
| コース名   | 敗血症セミナー    |  |  |
| 開催場所   | ○○ホール      |  |  |
| 開催期間   | 2021-04-30 |  |  |
| 参加資格   | インストラクター   |  |  |
| 申込種別   | スタッフ参加     |  |  |

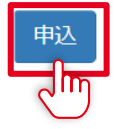

コース参加申し込みが行われます。

コース参加申し込みを行いました。

### 申し込んだコースはホーム画面の「申込中コース」エリアに表示されます。

| 申込中のコース            |             |                       |                |          |                             |       |
|--------------------|-------------|-----------------------|----------------|----------|-----------------------------|-------|
| コースカテゴリ名           | コース名        | 開 <del>催</del> 場<br>所 | 開催日            | 参加種<br>別 | 募集期間                        |       |
| 日本集中治療学会主催セミ<br>ナー | 敗血症セミナ<br>ー | ∘∘ホー<br>ル             | 2021-04-<br>30 | スタッ<br>フ | 2021-03-01 ~ 2021-04-<br>29 | キャンセル |

# 02 セミナー参加申し込みをキャンセルする

セミナー参加申し込みをキャンセルすることができます。

#### キャンセルしたいセミナーの[キャンセル]を選択します。

| 申込中のコース            |             |           |                |          |                             |       |
|--------------------|-------------|-----------|----------------|----------|-----------------------------|-------|
| コースカテゴリ名           | コース名        | 開催場<br>所  | 開催日            | 参加種<br>別 | 募集期間                        |       |
| 日本集中治療学会主催セミ<br>ナー | 敗血症セミナ<br>ー | ∘∘ホー<br>ル | 2021-04-<br>30 | スタッ<br>フ | 2021-03-01 ~ 2021-04-<br>29 | キャンセル |

#### 申込がキャンセルされます。

申し込みをキャンセルしました。

×

# 03 メーリングリスト過去ログ参照

参加しているメーリングリストの過去ログを参照します。

●メモ メーリングリストは、事務局が参加ユーザーを選定して登録しています。

#### メニューバーの「メール」を選択します。

| JSICM セミナー管理システム | 教材 |
|------------------|----|
|                  |    |

#### 参加しているメーリングリストの一覧が表示されます。

| JSICM セミナー管理システム | メール | 教材 |  |
|------------------|-----|----|--|
|------------------|-----|----|--|

#### メーリングリスト管理

| 検索                                  |            |               |      |        |
|-------------------------------------|------------|---------------|------|--------|
| メーリングリスト名                           | アドレス       | @ml.jsicm.org | 説明   |        |
|                                     |            |               |      | 検索クリア  |
| メーリングリスト                            |            |               |      |        |
| 1件中 1-1件                            |            |               |      | 10 ~ 件 |
| メーリングリスト名/アドレス                      | 説明         |               | 登録者名 | 操作     |
| メーリングリストのテスト<br>(test@ml.jsicm.org) | メーリングリスト機能 | のテスト用です。      |      | 過去ログ 2 |

集中 士郎 ▼

集中 士郎 🗸

#### [過去ログ]ボタンを選択すると、メーリングリストで配信された過去のメール一覧が表示されます。

| メーリングリスト名/アドレス                      | 説明                 | 登録者名 | 操作 |
|-------------------------------------|--------------------|------|----|
| メーリングリストのテスト<br>(test@ml.jsicm.org) | メーリングリスト機能のテスト用です。 |      |    |

| メーリングリスト情報  |                      |
|-------------|----------------------|
| メーリングリスト名   | メーリングリストのテスト         |
| メールアドレス     | test@ml.jsicm.org    |
| Return-path | postmaster@jsicm.org |
| 説明          | メーリングリスト機能のテスト用です。   |

### 投稿リスト

| Date       | From                                                                      | Subject                         |
|------------|---------------------------------------------------------------------------|---------------------------------|
| 2021-03-11 | m-arino@nec.com <m-< td=""><td>[メーリングリストのテスト:00001] james test</td></m-<> | [メーリングリストのテスト:00001] james test |
| 11:56:46   | arino@nec.com>                                                            | mail                            |
| 2021-03-11 | m-arino@nec.com <m-< td=""><td>[メーリングリストのテスト:00002] james test</td></m-<> | [メーリングリストのテスト:00002] james test |
| 13:09:30   | arino@nec.com>                                                            | mail                            |

### [詳細]を選択すると、メールの本文や添付ファイルの一覧が表示されます。

| 2021-03-11 | m-arino@nec.com <m-< th=""><th>[メーリングリストのテスト:00001] james test</th><th>詳細</th></m-<> | [メーリングリストのテスト:00001] james test | 詳細 |
|------------|--------------------------------------------------------------------------------------|---------------------------------|----|
| 11:56:46   | arino@nec.com>                                                                       | mail                            |    |

| メール内容       |                                                     | ×   |
|-------------|-----------------------------------------------------|-----|
| Date        | 2021-03-11 11:56:46                                 |     |
| From        | m-arino@nec.com <m-arino@nec.com></m-arino@nec.com> |     |
| Subject     | [メーリングリストのテスト:00001] james test mail                |     |
| Body        | test mail. please discard.                          |     |
| Attachments |                                                     |     |
|             |                                                     | 閉じる |

### ×ボタンを選択するか、グレーになっている外枠を選択すると、メール一覧画面に戻ります。

| JSIÇI | M セミナー管理システム<br>メール内容 | 、 システム ◆ ユーザー コース ◆ 成績 ◆ 運営 ◆ メール 教材                | 集中一郎 • |
|-------|-----------------------|-----------------------------------------------------|--------|
|       | Date                  | 2021-03-11 11:56:46                                 |        |
|       | From                  | m-arino@nec.com <m-arino@nec.com></m-arino@nec.com> |        |
|       | Subject               | [メーリングリストのテスト:00001] james test mail                |        |
|       | Body                  | test mail. please discard.                          |        |

# 04 教材ファイルダウンロード

コース指導に必要な資料等をダウンロードすることができます。

#### メニューバーの「教材」を選択します。

| JSICM セミナー管理システム | メール | 教材 |
|------------------|-----|----|
|                  |     | سک |

#### ダウンロード可能な教材の一覧が表示されます。

| JSICM セミナー管理システム メール | 教材 | \$ | 集中 士郎 ▾ |
|----------------------|----|----|---------|
|----------------------|----|----|---------|

#### 教材管理

root > TEMP > 日本集中治療医学会(JSICM-FOLDER-TEST)

#### □ひとつ上へ

| 名前                                           | 登録日時                         | 操作 |
|----------------------------------------------|------------------------------|----|
| ← 全員読み取り可                                    | 2021-02-21 15:40:59<br>集中 一郎 |    |
| □ 新しいテキスト ドキュメント.txt<br>(新しいテキスト ドキュメント.txt) | 2021-02-21 15:40:31<br>集中 一郎 |    |

◎メモ フォルダは黄色いフォルダのアイコン、ファイルは白い紙のアイコンで表示されます。

#### フォルダの名前を選択すると、フォルダの内容が一覧で表示されます。

|        | 2021-02-21 15:40:59<br>集中 一郎 |
|--------|------------------------------|
| $\sim$ |                              |

#### ファイルの名前を選択すると、そのファイルをダウンロードすることができます。

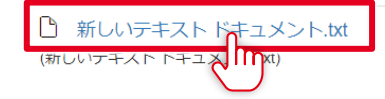

2021-02-21 15:40:31 集中 一郎

# 05 教材ファイルの編集

書き込み権限を持つフォルダ内では、フォルダの作成・編集・削除、およびファイルの登録・編集・削除を

行うことができます。

| 教材管理                             |                              |           |
|----------------------------------|------------------------------|-----------|
| root > JSICMコース管理                |                              |           |
| 新規フォルダ (開催を選択) アップロード<br>□ ひとつ上へ |                              | コピー 移動 削除 |
| 名前                               | 登録日時                         | 操作        |
|                                  |                              |           |
| ┌─ □ 医療セミナー                      | 2021-02-15 16:10:36<br>集中 一郎 | 編集        |